# **CAIPHONE** IP-EWST QUICK SET UP INSTRUCTIONS

| Intercom View Custom View            |                                  |                        |           |               |                        |
|--------------------------------------|----------------------------------|------------------------|-----------|---------------|------------------------|
| Grp Do                               | Location<br>or Station           | Status<br>Disconnected | Address   | Door/Gate     | Notes                  |
|                                      |                                  |                        |           |               |                        |
|                                      |                                  |                        |           |               |                        |
| Calls Wait                           | ing                              | Details                | Time      | Auto Response | Talk Mode              |
| io messages wai                      | uig                              |                        |           | Audio Archive | O Group<br>O All Activ |
| Sustem Events                        |                                  |                        |           | Listen mode   | Play File<br>Chime     |
| ready , 0 intercor                   | ns online. No calls waiting      |                        |           | O Manual      | Talk                   |
| Speaker output<br>Audio initialized, | started successfully.<br>waiting |                        |           | Listen        |                        |
|                                      |                                  | 1 13                   | 92.0.1.40 | Speaker on    | Mic off                |

STEP 1: Click on "Admin" menu, then click on "Enable Admin"

| TalkMaster LE                                                                                                    |                                                    |                            |  |
|----------------------------------------------------------------------------------------------------|----------------------------------------------------|----------------------------|--|
| File View Tools Console                                                                                                    | Admin Help                                         |                            |  |
|                                                                                                    | Enable Admin                                       |                            |  |
|                                                                                                    | Set Administrator Password                         |                            |  |
| Intercom View Custom View Grp Location                                                                                           | Preferences                                        | Notes                      |  |
| 🐱 🔲 Door Station                                                                                                    | Maintain Paging Groups<br>Maintain Paging Messages |                            |  |
|                                                                                                    | Configure Intercoms                                |                            |  |
|                                                                                                    | Play Audio Archives<br>Capture Audio Archives      |                            |  |
|                                                                                                    | Intercom OS Recovery                               |                            |  |
| Calls Waiting<br>no messages waiting                                                                                             | Check for new versions online                      | Talk Mode<br>Selected      |  |
|                                                                                                    | Disable Admin                                      | O All Active               |  |
| System Events<br>ready, 0 intercoms online. No calls waiting<br>Speaker output started successfully.<br>Audio initiated, waiting | Listen mode<br>eutomatic<br>o transit<br>Listen    | Play File<br>Chime<br>Talk |  |
| A                                                                                                    | 192.U.I.4U Spraker on                              | Mic off                    |  |

# STEP 3:

Click on "Admin" menu again, then click on "Configure Intercoms".

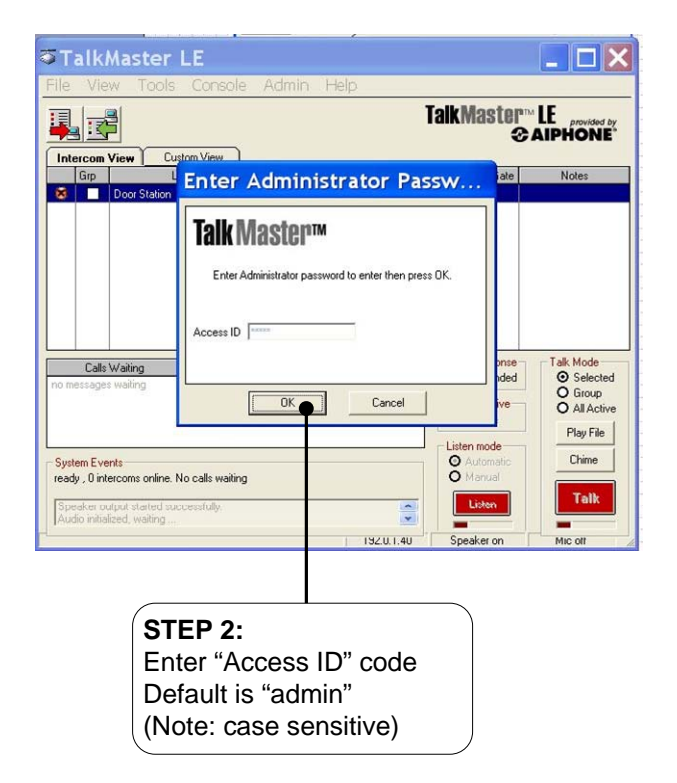

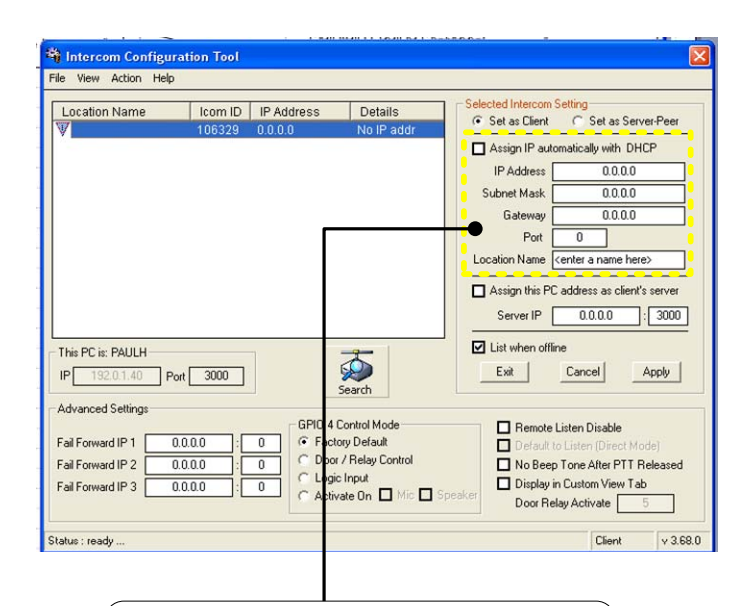

# STEP 4:

Intercom Configuration Tool will search for IP-EWST automatically. Determine if the network is static or dynamic, by asking clients IT dept. If dynamic click on "Assign IP automatically with DHCP" button. If static enter the appropriate information into the "IP Address", "Subnet Mask", "Gateway", and "Port". Information can be obtained from clients IT department. Enter location name in field to identify substation location.

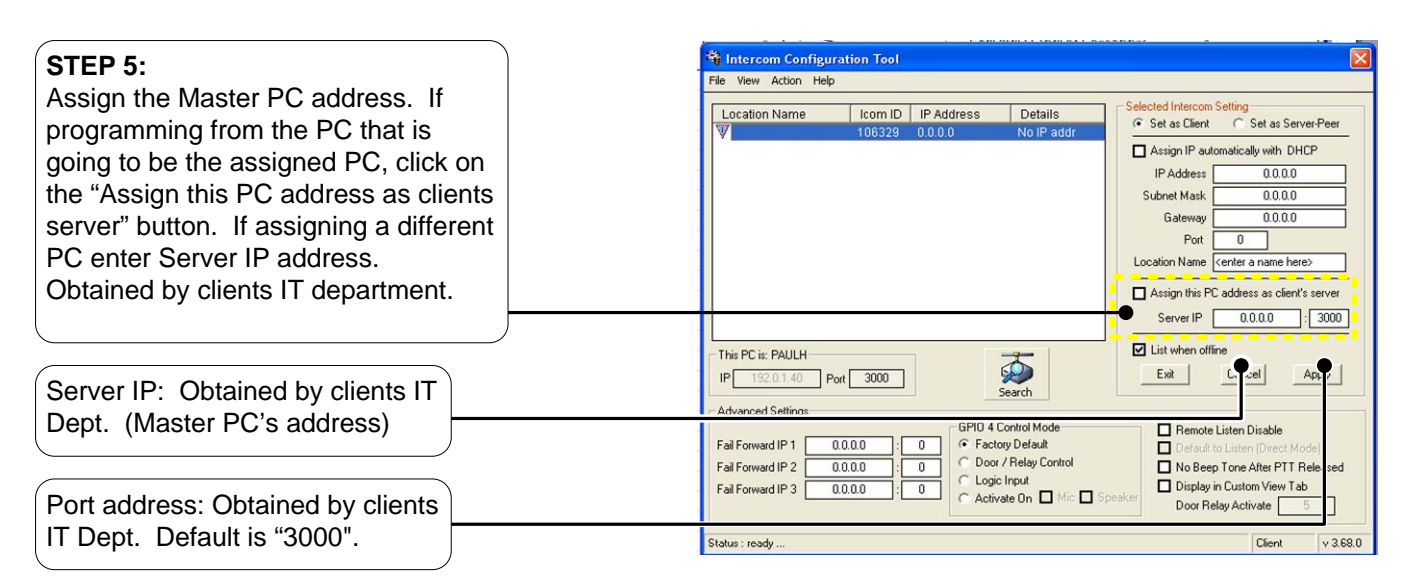

### STEP 6:

Assign the Fail Forward IP address'. If not using this feature skip to Step 7. Enter IP address of fail forward PC's in "Fail Forward IP1,2,3" location.

## STEP 7:

Assign relay feature. If not using this feature skip to Step 8. If "Advanced Settings" is not visible click on "View" menu, then click on "Advanced". Activate feature by clicking on "Door / Relay Control" button. Next enter the amount of time that the relay needs to stay latched in seconds in the "Door Relay Activate" field. Max. time is 255 seconds. Relay can also be activated when either the Speaker, Microphone, or both are activated by clicking on the "Activate On" button, and then choosing either "Mic" or "Speaker".

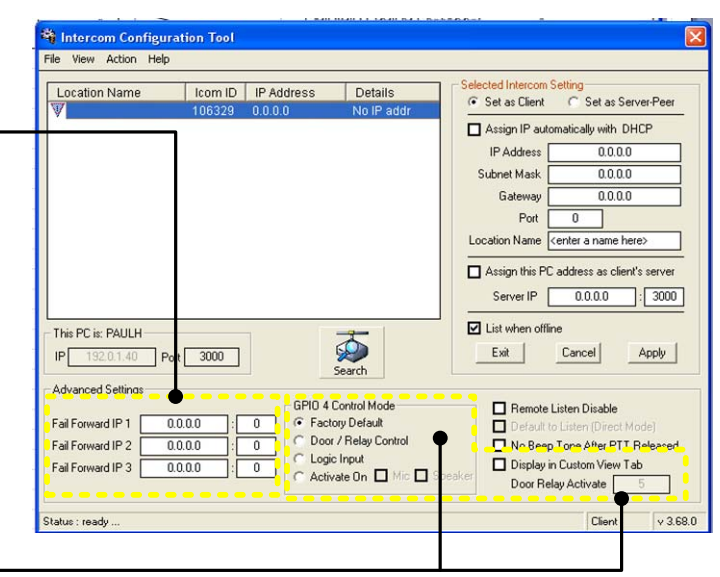

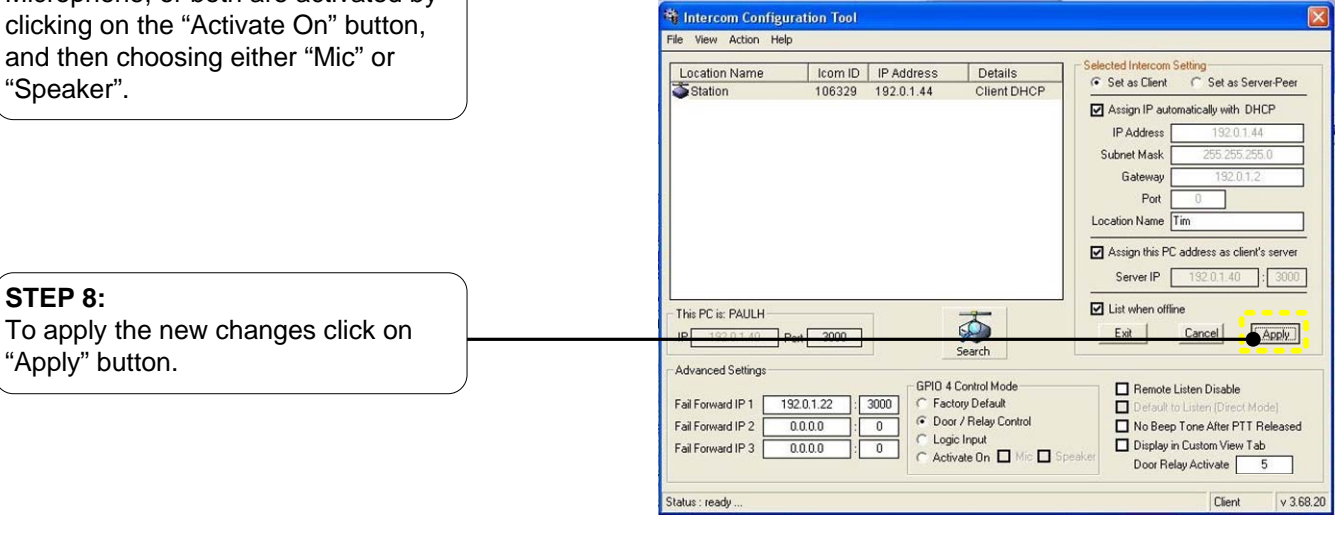

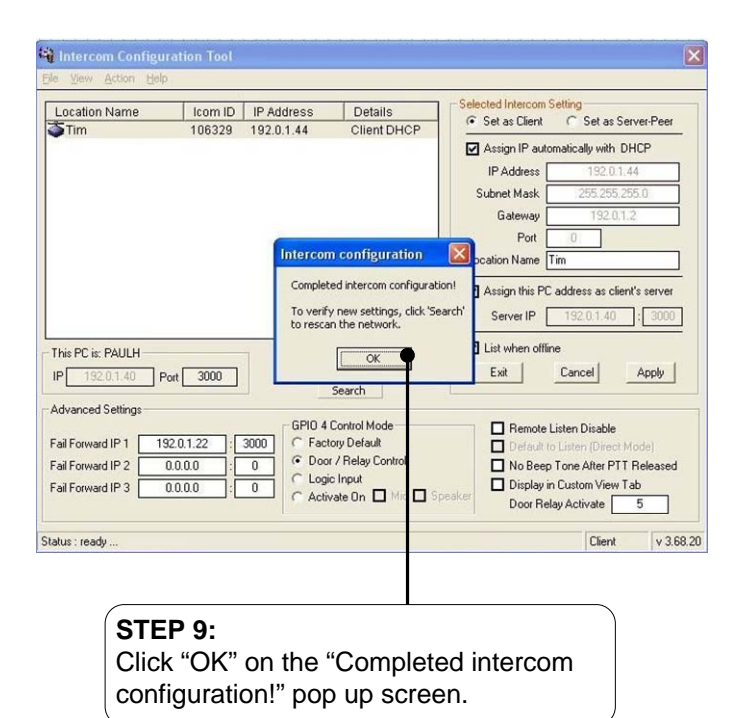

🐐 Intercom Configuration Tool File View Action Help Icom ID IP Address 106329 192.0.1.44 Location Name Details Client DHCP Assign IP automatically with DHCP IP Address Subnet Mask Gateway Port Location Name Tim Assign this PC address as client's server Server IP 192 : 3000 List when offline This PC is: PAULH **S** Exit Cancel Apply IP 192.0.1.40 Port 3000 Advanced Settings GPIO 4 Control Mode Remote Listen Disable 3000 192.0.1.22 Fail Forward IP 1 Factory Default Door / Relay Control 0.0.0.0 0 Fail Forward IP 2 No Beep Tone After PTT Released C Logic Input Fail Forward IP 3 0000 : 0 Display in Custom View Tab C Activate On D Mic D Door Relay Activate Client v 3.68.20 Status : ready **STEP 10:** 

Click "Exit" button. This will return you to the main screen.

| Later on Minu                                         | ١         | TalkMaster LE provided &<br>CAIPHONE |                                                         |                                                                        |
|-------------------------------------------------------|-----------|--------------------------------------|---------------------------------------------------------|------------------------------------------------------------------------|
| Grp Location                                          | Status    | Address                              | Door/Gate                                               | Notes                                                                  |
| C Trn                                                 | Connected | 192.0.1.44                           | Open                                                    |                                                                        |
|                                                       |           |                                      |                                                         |                                                                        |
| Calls Waiting<br>no messages waiting                  | Details   | Time                                 | Auto Response                                           | Talk Mode                                                              |
| Calls Waiting<br>no messages waiting<br>System Events | Details   | Time                                 | Auto Response<br>Unattended<br>Audio Archive<br>Capture | Talk Mode<br>Selecter<br>O Group<br>O All Active<br>Play file<br>Chime |

#### Main Screen:

Select station by clicking on it. (note: station selected is highlighted blue) Click "Talk" button to transmit, click "Listen" button to monitor. If using door release feature clicking on "Open" button will release door, and turn button yellow for the predetermined time. To disconnect either press "Esc" key, or click "Listen" button while in listen mode. (note: station not selected is highlighted yellow)

#### 🍑 TalkMaster LE File View Tools Console Admin Help TalkMaster™ LE 2 AIPHONE Intercom View Custom View Address Door/Gate Grp Location Status Notes 🕀 🗌 Tim Connected 192.0.1.44 Respon alk Mode Calls Waiting Details Time Unattended · Selected O Group O All Active o Archi Capture Play file mode System Events 0 Chime ready, 1 intercom online o calls waiting Talk ~ ~ 192.0.1.40 aker (idle) Mic of

### Main Screen:

Intercoms configured will show in display window, those that have an active connection will display a green icon in the left column. If enabled, an audible verification will be heard at the intercom. If the station was configured for door release a green open button will be indicated.